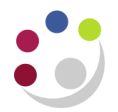

## Receipting orders (using PO Receiver responsibility)

Responsibility: U.F.S xx PO Receiver Navigate: Receipts

## Step 1: Find the items that you wish to locate

The quickest way is to enter the *Purchase Order* number if you know it and then click Find.

| Find Expected Receipts (0 | 1)                 |                      |
|---------------------------|--------------------|----------------------|
| Supplier and Internal     | Customer           |                      |
|                           |                    |                      |
| Operating Unit            | Cambridge Universi | rsity                |
| Source Type               | Supplier -         | ]                    |
| Purchase Order            | 2300690            | Release              |
| Line                      |                    | Shipment             |
| Requisition               |                    | Line Shipment        |
| Supplier                  | FIRST INTUITION    | Supplier Site        |
|                           |                    | □ Include Closed POs |
| Receiving Location        |                    |                      |
|                           |                    |                      |
| Item Date Ra              | nges Shipments     | Destination          |
|                           |                    |                      |
| Requester PA              | RSONS, Ms Ber      | Project              |
| Kanban Card               |                    | Task                 |
| Deliver-To                |                    | Job                  |
|                           |                    |                      |
|                           | Unordered          | Clear                |
|                           |                    |                      |

Alternatively, use a combination of the other fields to find the order that relates to the goods or services that you wish to receipt. Suggested useful fields include the *Supplier* and the *Requester* (hopefully yourself).

## Step 2: Receipt the items received

- a) The *Receipt Header* form will automatically pop up, click on the *Receipts* page beneath it where the undelivered items from your search will be displayed.
- b) Tick the box to the left of each item 'expense' row you wish to receive (the row will turn yellow).

c) If the quantity received is less than the total ordered change the value in the *Quantity* box to match that which has been delivered.

| ceipt                                    | ts (01)  |                      |           |                           |                           |        |                     |                     |        |                      | -    |
|------------------------------------------|----------|----------------------|-----------|---------------------------|---------------------------|--------|---------------------|---------------------|--------|----------------------|------|
| Lines Details                            |          | Currency Order Infor |           | Order Inform              | mation Outside Services S |        | s Shi               | hipment Information |        |                      |      |
|                                          | Quantity |                      | Secondary | ,                         | Destir                    | nation | Itom                |                     | Rov    | Description I        | []   |
|                                          | Quantity | EA                   | Quantity  |                           | Exper                     | ise    | nem                 | rtev                |        | CIMA E3 classroon A  |      |
| Ĩ                                        | 1        | EA                   |           |                           | Exper                     | ise    |                     |                     |        | CIMA E3 revision c A |      |
| Ē                                        |          |                      |           |                           |                           |        |                     |                     |        |                      |      |
|                                          |          |                      |           |                           |                           | Î      |                     |                     |        |                      |      |
|                                          |          |                      |           |                           |                           |        |                     |                     |        |                      |      |
|                                          |          |                      |           |                           |                           |        |                     |                     |        |                      |      |
|                                          |          |                      |           |                           |                           |        |                     |                     |        |                      |      |
|                                          | * -      |                      |           |                           | •                         |        |                     |                     |        | Þ                    |      |
| Operating Unit Cambridge University      |          |                      |           |                           |                           |        | Order Type Standard |                     |        | Standard             |      |
| Supplier FIRST INTUITION CA              |          |                      | CAMBRI    | MBRIDGE LTD               |                           |        | Order               | r 2300690           |        |                      |      |
| Item Description CIMA E3 revision course |          |                      |           | Due Date 09-AUG-2016 00:0 |                           |        | 09-AUG-2016 00:0    |                     |        |                      |      |
| Destination AG1-PARSONS, Ms Be           |          |                      | Ms Bernad | dette                     | Hazard                    |        |                     |                     |        |                      |      |
| Header Receiver Note                     |          |                      |           |                           |                           | UN N   | umber               |                     |        |                      |      |
| Shipment Receiver Note                   |          |                      |           |                           | R                         | outing | Direct Delivery     |                     |        |                      |      |
|                                          |          |                      |           | Lo                        | ot - <u>S</u> erial       |        | ascad               | le                  | Expres | ss Hea               | ader |

## Note: If the item has been charged to more than one account/project code the destination type of 'Multiple' will be displayed. Click on the blue cross to display the related 'expense' lines and then tick these to receipt the item(s).

| Secondary |            |          |            | Destination |   |          |      |     |                    |
|-----------|------------|----------|------------|-------------|---|----------|------|-----|--------------------|
|           | Quantity U | OM       | Quantity L | JOM         |   | Туре     | Item | Rev | Description        |
|           | 1 EA       | ۹ [      |            |             |   | Expense  |      |     | CIMA P1 weekday    |
|           | 1 EA       | ۹        |            |             | + | Multiple |      |     | CIMA P3 weekday    |
|           | 1 EA       | ۹ 🗌      |            |             | - | Multiple |      |     | CIMA P3 revision c |
|           | .5 EA      | A        |            |             |   | Expense  |      |     | CIMA P3 revision c |
|           | .5 EA      | 4        |            |             |   | Expense  |      |     | CIMA P3 revision c |
|           | 1 []       | <u>^</u> |            |             |   | Evpapaa  |      |     | CIMA D1 stondard   |

- d) Click on the Header button.
- e) Enter any comments eg. joining instructions received, services performed, goods received number ...

| Receipt Header (01) |                       |           |                 |                  | _ 0 × |
|---------------------|-----------------------|-----------|-----------------|------------------|-------|
|                     |                       |           |                 |                  |       |
|                     | • <u>N</u> ew Receipt |           |                 | OAdd To Receipt  |       |
| Receipt             |                       |           | Receipt Date    | 02-AUG-2016 10:4 |       |
| Shipment            |                       |           | Shipped Date    |                  |       |
| Packing Slip        |                       |           | Waybill/Airbill |                  |       |
| Freight Carrier     |                       |           | Bill of Lading  |                  |       |
| Containers          |                       |           | Received By     | SHELDON, Ms. Kar | ren   |
| Supplier            | FIRST INTUITION O     | CAMBRIDGE |                 |                  |       |
| Comments            | joining instructions  | received  |                 |                  | [ ]   |
|                     |                       |           |                 |                  |       |

f) Save your receipt by clicking on the yellow floppy disk icon 🧳 and close the screen.